# Tutorial: Oculus Quest 2 mit Unity3D verbinden

Kategorien : Virtual Reality

Schlagwörter : <u>Unity 3D</u>, <u>Virtual Reality</u>, <u>Web VR</u>, <u>WebXR</u>

Datum : 14. Dezember 2020

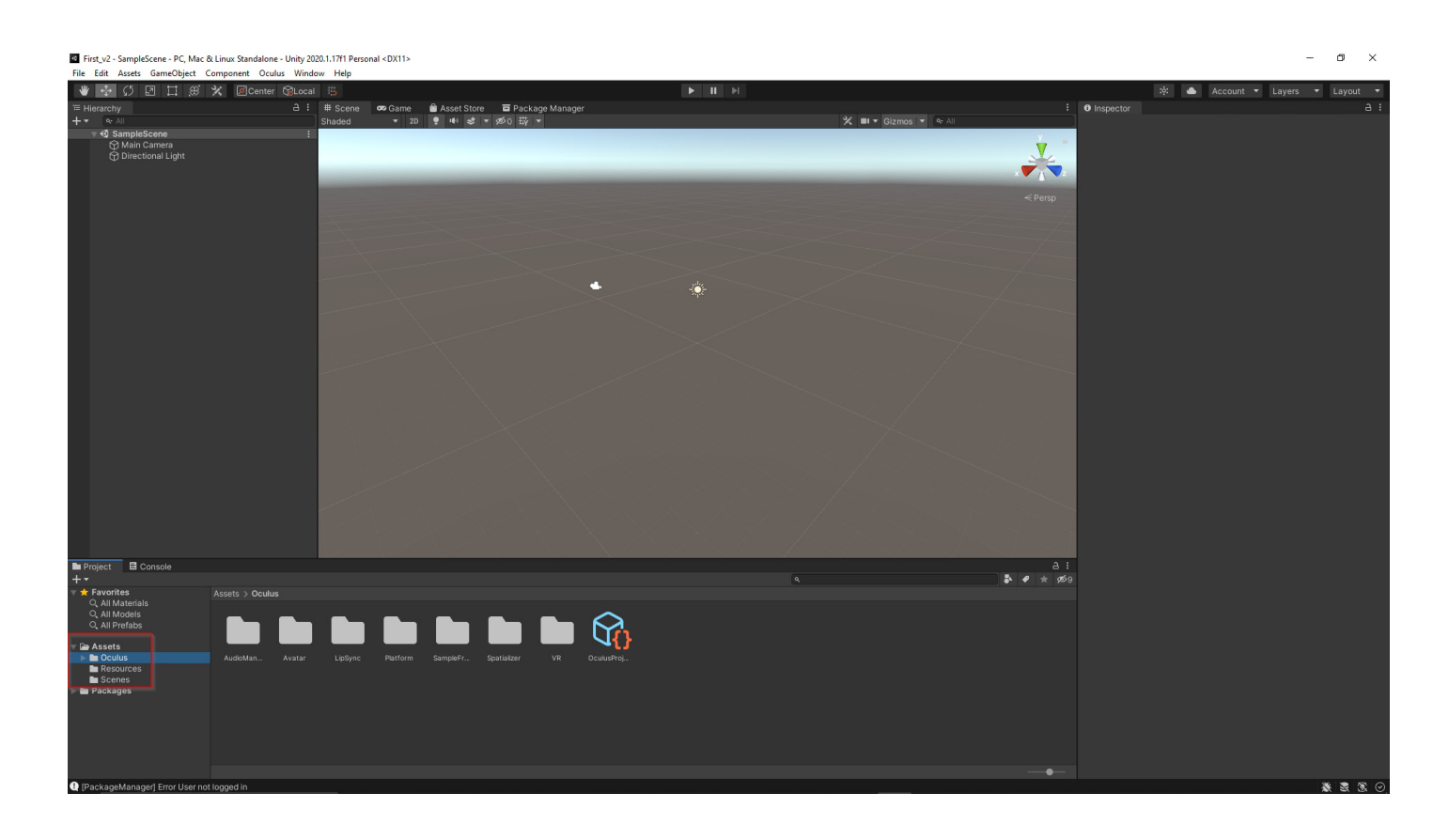

In diesem <u>Virtual Reality</u> Tutorial zeige ich Ihnen, wie das **Oculus Quest 2** mit **Unity3D** verbinden können

Dieser Artikel erfordert mehr Erfahrung im Umgang mit **Unity3D** und ist daher nur für fortgeschrittene Benutzer gedacht.

Dieses Tutorial ist als praktischer Leitfaden gedacht und behandelt keine theoretischen Hintergründe. Diese werden in einer Vielzahl von anderen Dokumenten im Internet behandelt.

Für die Richtigkeit der Inhalte dieses Tutorials gebe ich keinerlei Garantie. Der hier gezeigte Weg ist nicht der einzige um ein solches System aufzusetzen, es ist lediglich, der, den ich bevorzuge.

Um ein das Oculus Quest 2 nutzen zu können, ist ein Facebook-Account zwingend notwendig. In Deutschland ist das Oculus Quest 2 derzeit nicht bestellbar.

## Was ist Unity3D?

**Unity3D** ist eine Laufzeit- und Entwicklungsumgebung für interaktive 3D-Grafik-Anwendungen des Unternehmens Unity Technologies. Zielplattformen sind neben PCs auch Spielkonsolen, mobile Geräte und Webbrowser. Die Entwicklungsumgebung gibt es für Windows, Linux und macOS. In diesem r23 : Blog Tutorial verwende ich ein Windows System.

https://unity.com/de

## Unity3D für Oculus Quest 2 vorbereiten

Unity Hub auf dem System starten und ein neues 3D Projekt anlegen.

| ⊲ Un | ity Hub 2.4.2 |                                                                                                    | -  |    | ×  |
|------|---------------|----------------------------------------------------------------------------------------------------|----|----|----|
| Ø    | unity         |                                                                                                    |    | \$ | RZ |
| •    | Projects      | Projects                                                                                                    | NE | N  | -  |
| ۲    | Learn         |                                                                                                    |    |    | •  |
| *    | Community     |                                                                                                    |    |    |    |
| Ξ    | Installs      |                                                                                                    |    |    |    |
|      |               | You have no project here.                                                                                                    |    |    |    |
|      |               | Click on New if you want to create one, Add if you want to add one to your project list. Visit the Learn section if you prefer a tutorial to get started. |    |    |    |
|      |               |                                                                                                    |    |    |    |

| ⊲ Uni           | ity Hub 2.4.2 |                                                                                                    | - |   | ×  |
|-----------------|---------------|----------------------------------------------------------------------------------------------------|---|---|----|
| $\triangleleft$ | unity         |                                                                                                    | ; | ¢ | RZ |
| •               | Projects      | Projects 2020.1.17f1                                                                                                    |   | e | 2  |
| ۲               | Learn         |                                                                                                    |   |   |    |
| -               | Community     |                                                                                                    |   |   |    |
| Ш               | Installs      |                                                                                                    |   |   |    |
|                 |               | You have no project here.                                                                                                    |   |   |    |
|                 |               | Click on New if you want to create one, Add if you want to add one to<br>your project list. Visit the Learn section if you prefer a tutorial to get<br>started. |   |   |    |
|                 |               |                                                                                                    |   |   |    |

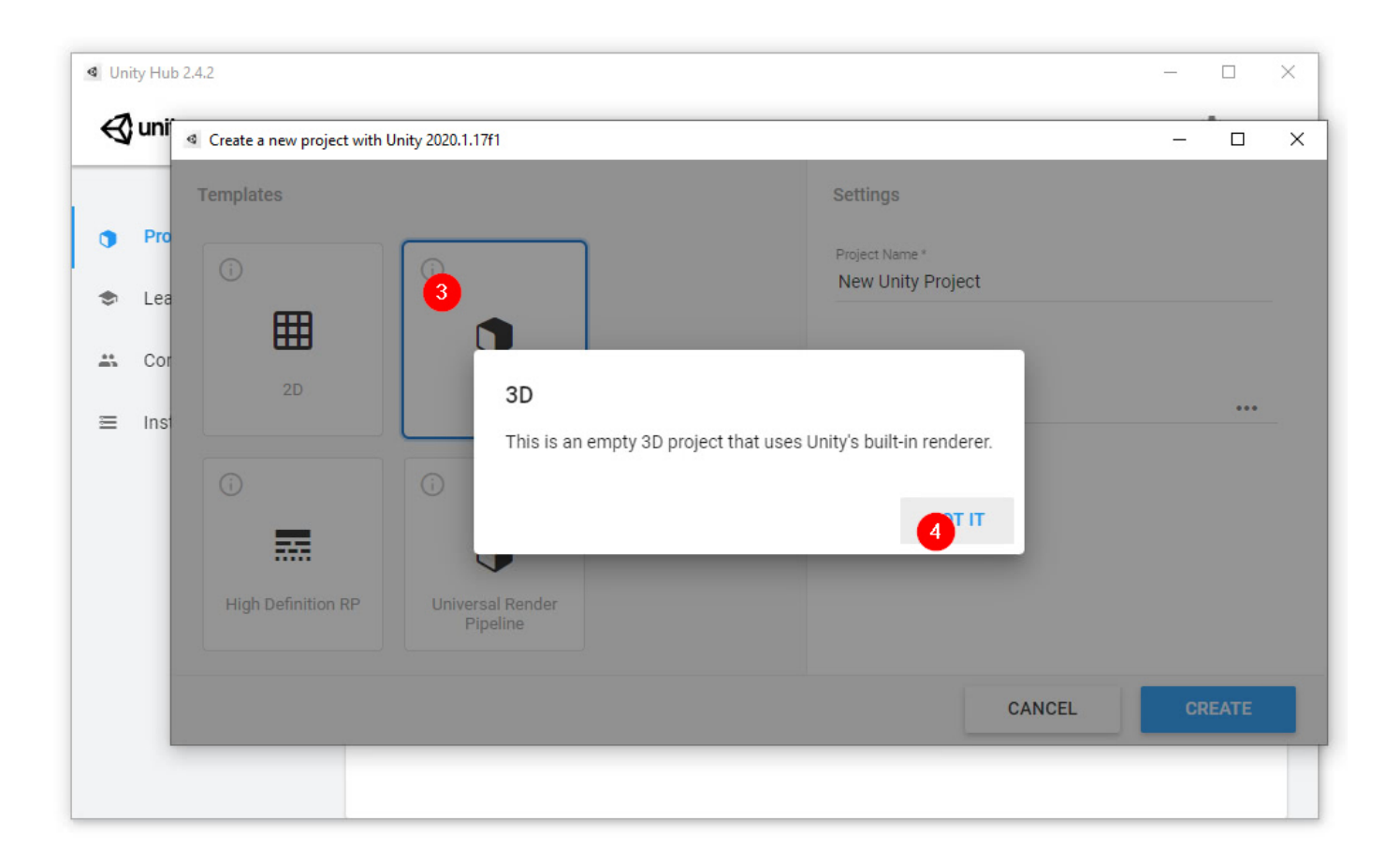

Für das Virtual Reality-Headset richten wir ein neues 3D Projekt ein.

| Create a new project with | Unity 2020.1.17f1            |                             | ×> |     | > |
|---------------------------|------------------------------|-----------------------------|----|-----|---|
| emplates                  |                              | Settings                    |    |     |   |
| ;<br>₩                    |                              | Project Name *<br>First_v2  |    |     | 1 |
| 2D                        | 3D                           | Location *<br>D:\vr_welt\v2 |    | ••• |   |
| ()<br>                    |                              |                             |    |     |   |
| High Definition RP        | Universal Render<br>Pipeline |                             |    |     |   |

Nach dem Einrichten es neues 3D Projektes startet Unity3D

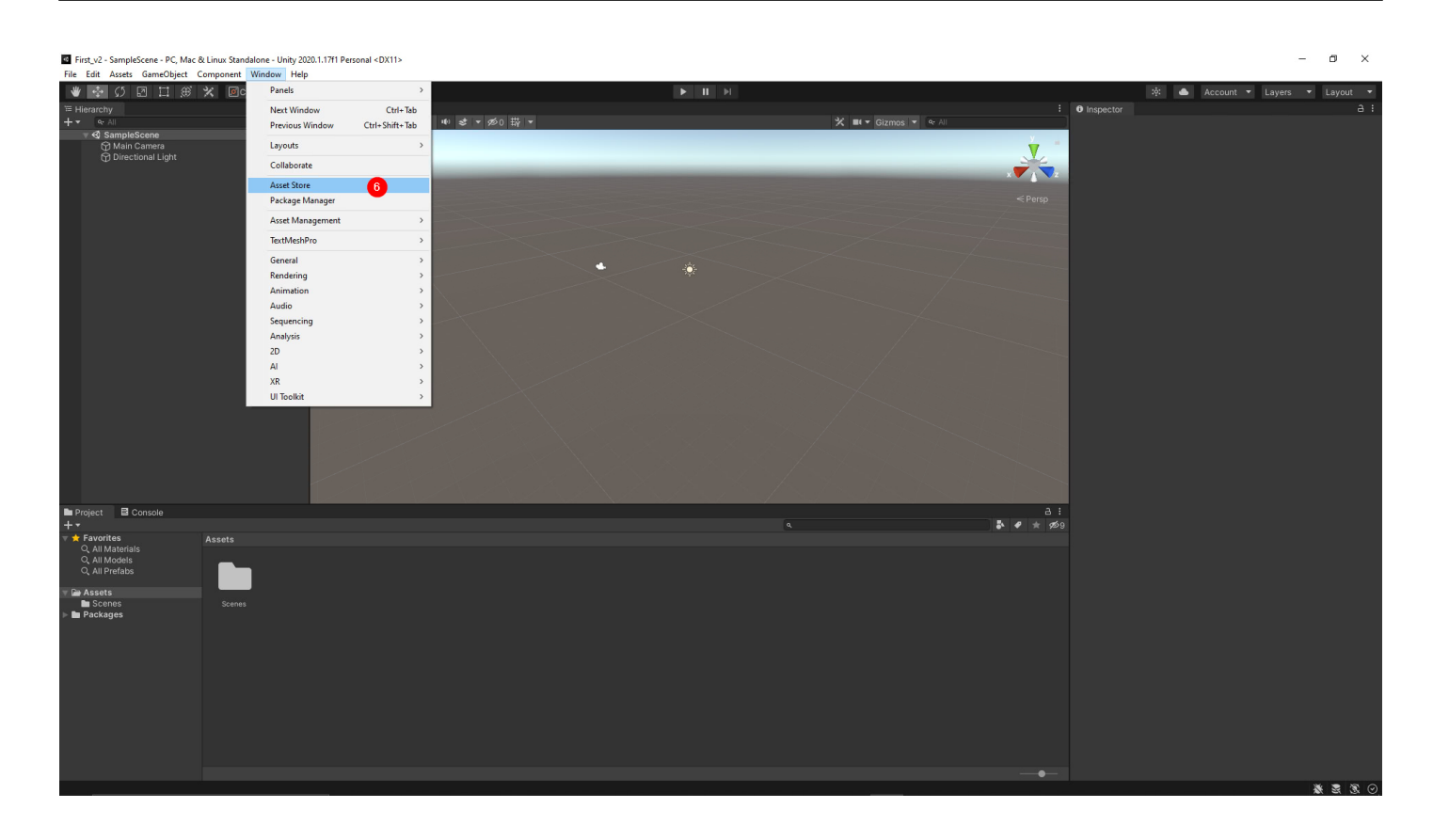

Unter Windows hier Asset Store gehen wir zur Unity3D Website.

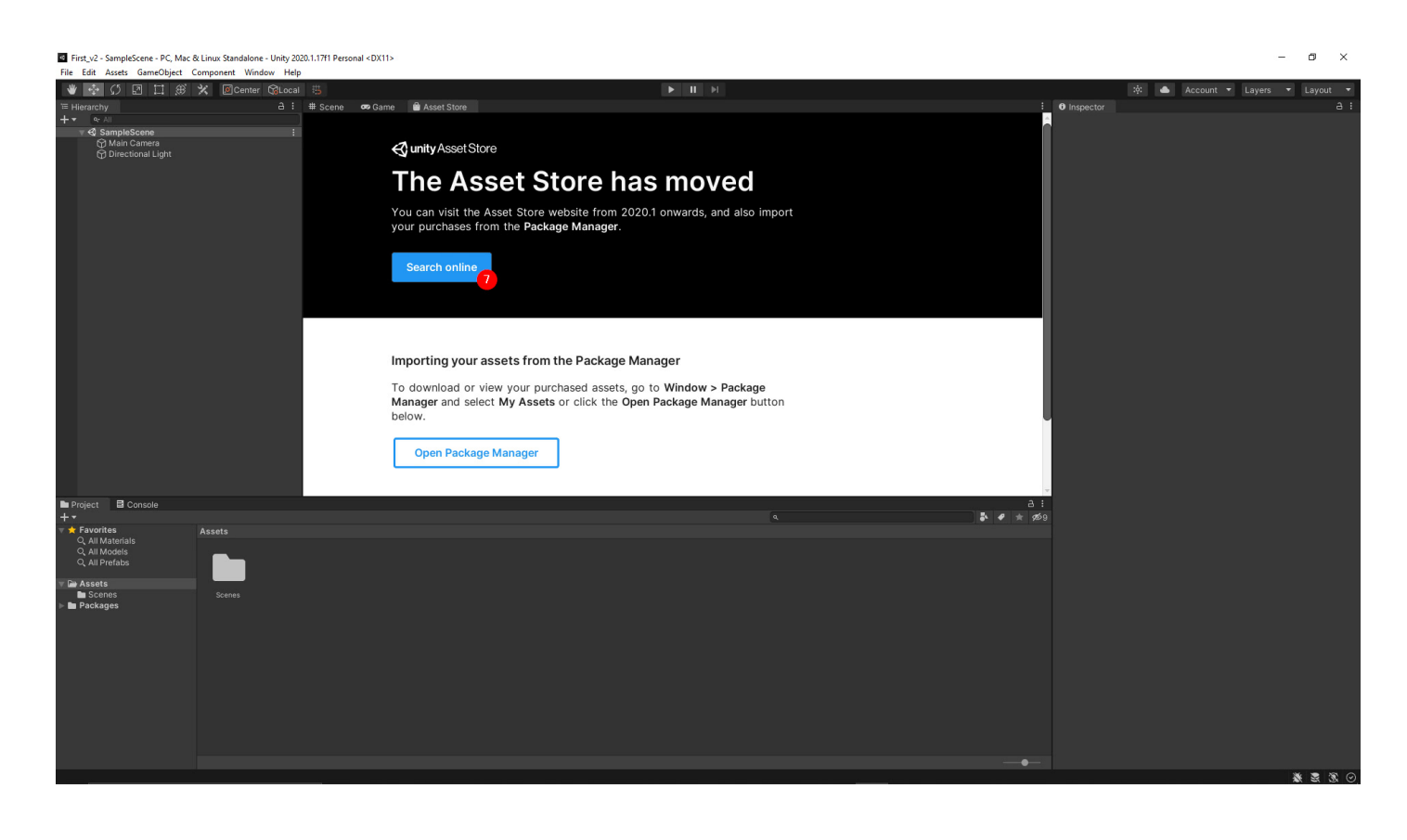

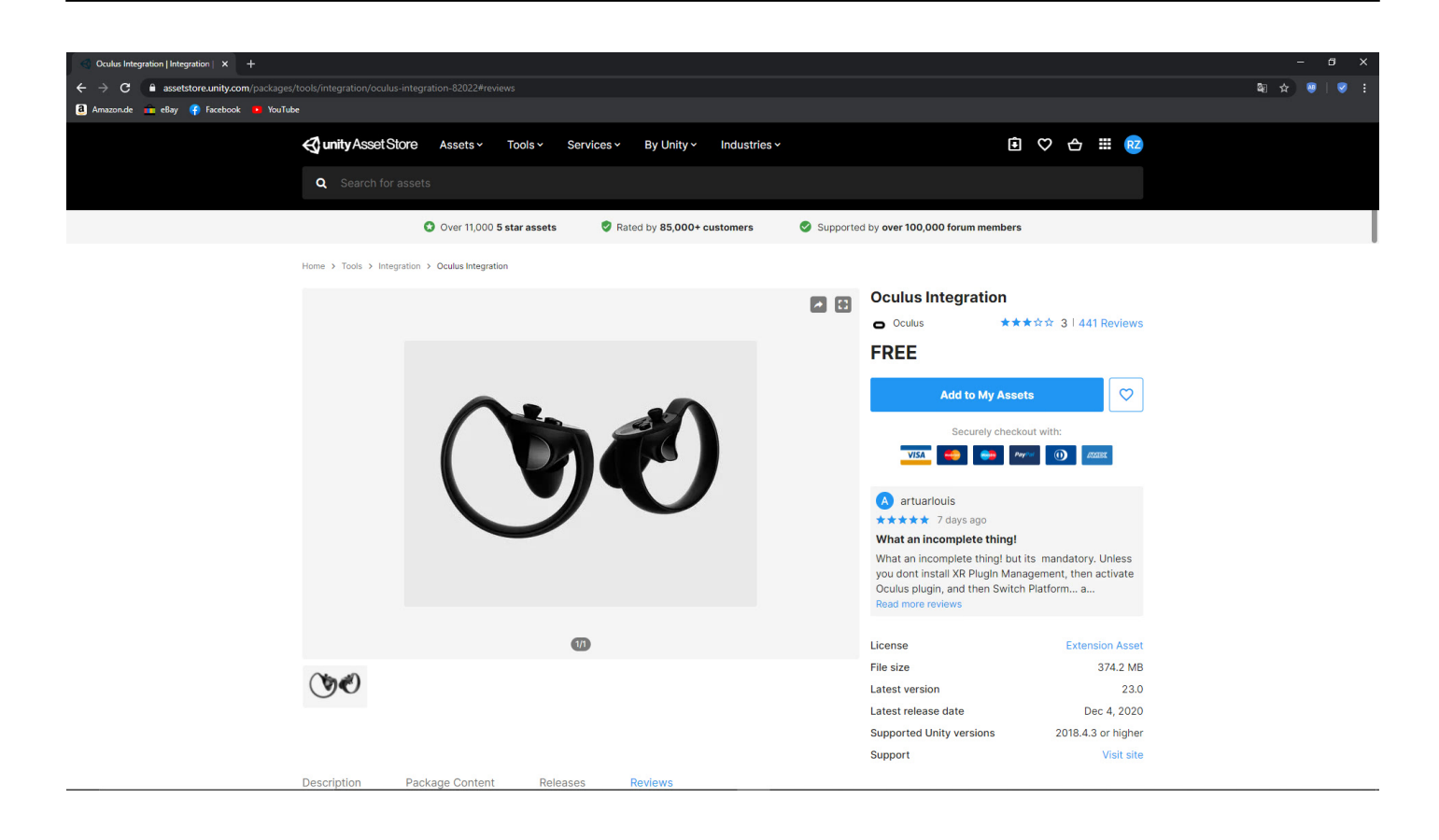

In dem Online-Shop suchen wir die kostenlose Erweiterung Oculus Integration.

## **Oculus-Integration für Unity - 20.1**

Unity bietet integrierte VR-Unterstützung für Oculus-Geräte. Das Oculus-Integrationspaket fügt Skripte, Prefabs, Beispiele und andere Ressourcen hinzu, um die eingebaute Unterstützung von Unity zu ergänzen.

Das Paket enthält eine Schnittstelle zur Steuerung der VR-Kamera, eine First-Person-Control, eine einheitliche Eingabe-API für Controller, Rendering-Funktionen, Debugging-Tools und mehr.

Wir wählen Oculus-Integration aus.

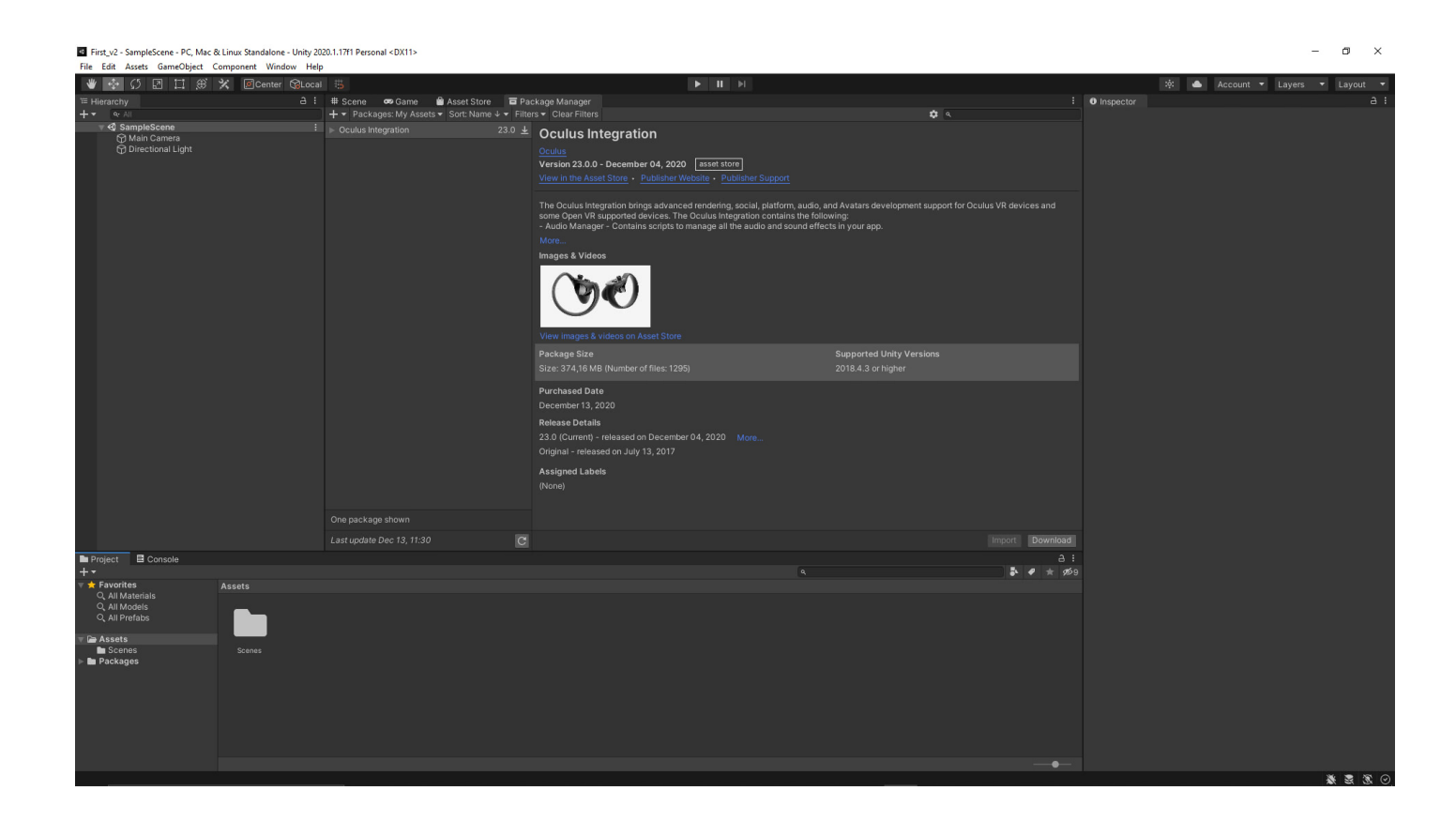

In Unity3D prüfen wir noch einmal die Richtigkeit und die Systemanforderungen und klicken auf Download von Oculus-Integration.

| First_v2 - SampleScene - PC, Mac & L     Ella Edit Acceta GameObiost Con     | inux Standalone - Unity 202 | 20.1.17f1 Personal <dx11></dx11> |                      |                                                                                                    |  |  |  |               |           |                     | - 8          | ×   |
|------------------------------------------------------------------------------|-----------------------------|----------------------------------|----------------------|----------------------------------------------------------------------------------------------------|--|--|--|---------------|-----------|---------------------|--------------|-----|
| W I C P D I B                                                                | Center CLocal               | - 四                              |                      |                                                                                                    |  |  |  |               |           | :ộ: 🌰 Account 🔻 Lay | ers 🔻 Lavout | ÷   |
| THierarchy                                                                   | a:                          | # Scene 🕶 Game                   | 🗎 Asset Store 🛛 🖬 Pa | ckage Manager                                                                                                    |  |  |  |               | Inspector |                     |              | а:  |
| + - e All                                                                    |                             |                                  |                      |                                                                                                    |  |  |  |               |           |                     |              |     |
| + • © All<br>• • 4 SampleScene 3<br>(7) Main Camera<br>(7) Directional Light |                             |                                  |                      | Oculus Integration         Oculas Integration         Version 23.0.0 - December 04, 2020 Institution         Version 23.0.0 - December 04, 2020 Institution         Version 23.0.0 - December 04, 2020 Institution         The Oculus Integration Impage advanced rendering, social, platform, audo, and Avatars development support for Oculus VR devisions operation oculans the following - Audo Manager - Contains scripts to manage all the audo and sound effects in your app.         Images & Videos         Wave Images & Videos on Asset Store         View Images & Videos on Asset Store         Package Size         Size 37.4 John B (Number of files: 1295)         2016.4.3 or higher         Package Size         Size 37.4 John B (Number of files: 1295)         23.0 (Current) - released on December 04, 2020 More         Original - released on July 13, 2017         Assigned Labels |  |  |  |               |           |                     |              |     |
|                                                                              | One package shown           |                                  |                      |                                                                                                    |  |  |  |               |           |                     |              |     |
|                                                                              |                             | Last undate Dec 12 11-20         | ) 71                 |                                                                                                    |  |  |  | Import Cancel |           |                     |              |     |
| Beneficia Biogenetic                                                         |                             |                                  |                      |                                                                                                    |  |  |  | a :           |           |                     |              |     |
| + -                                                                          |                             |                                  |                      |                                                                                                    |  |  |  | ► • ± 109     |           |                     |              |     |
| 🔻 📩 Favorites 🛛 🗚                                                            |                             |                                  |                      |                                                                                                    |  |  |  |               |           |                     |              |     |
| Q, All Materials<br>Q, All Models<br>Q, All Prefabs                          |                             |                                  |                      |                                                                                                    |  |  |  |               |           |                     |              |     |
| In Secres<br>In Secres<br>▶ In Packages                                      |                             |                                  |                      |                                                                                                    |  |  |  |               |           |                     |              |     |
|                                                                              |                             |                                  |                      |                                                                                                    |  |  |  |               |           |                     | * 2 3        | s ⊙ |

Nach dem Download erfolgt die Installation von Oculus-Integration.

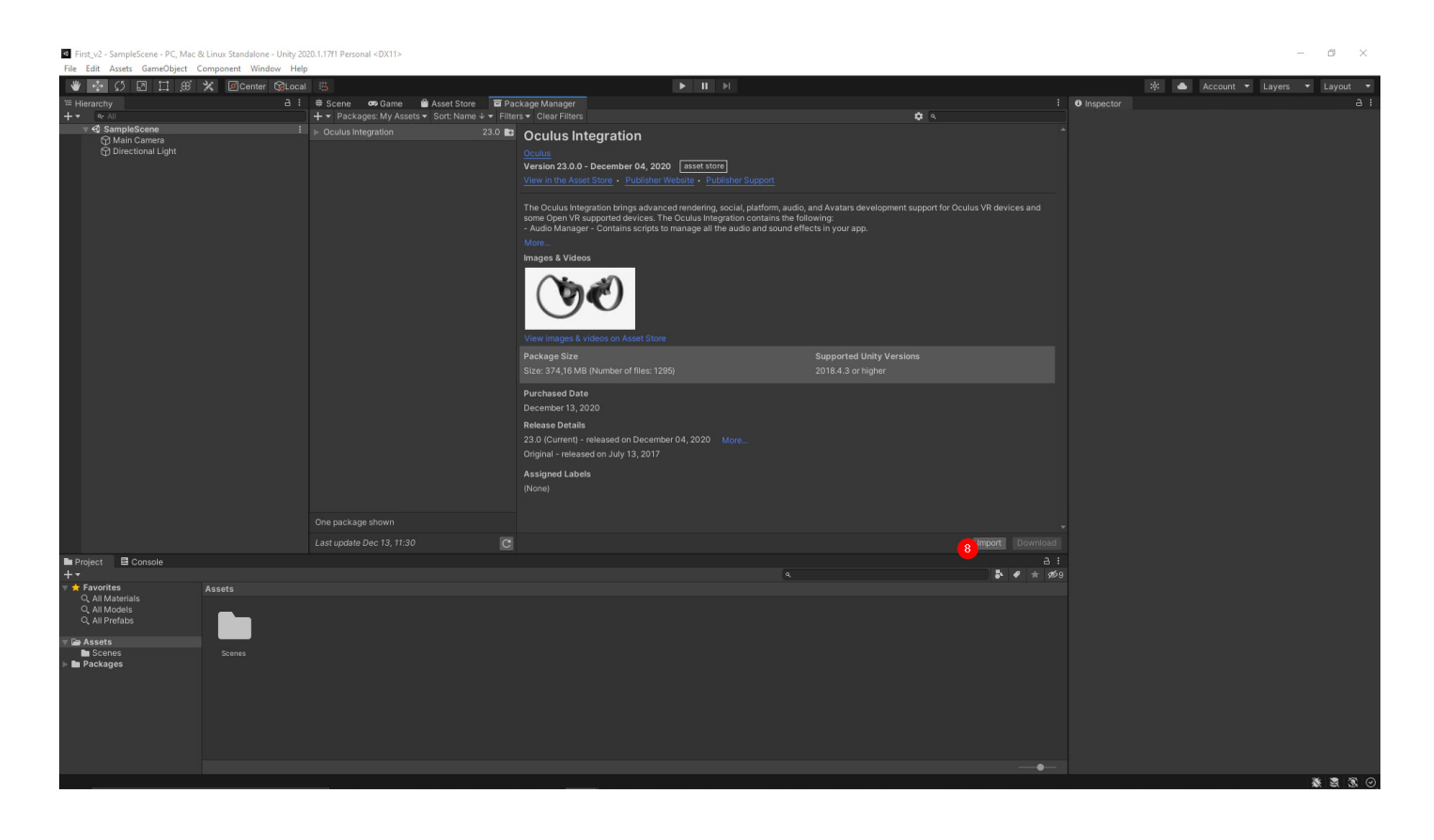

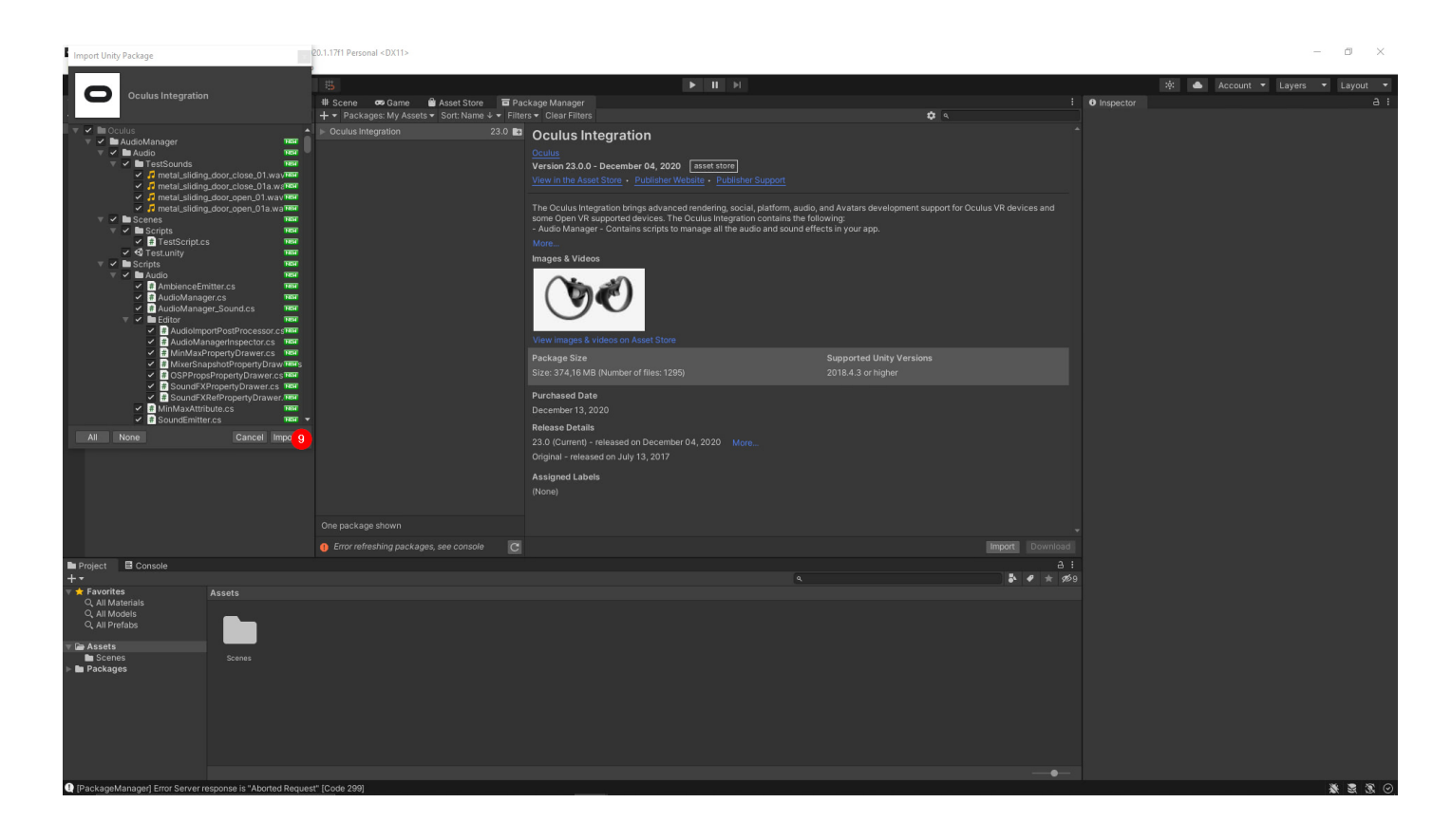

Nach der Installation prüfen wir das System auf Updates.

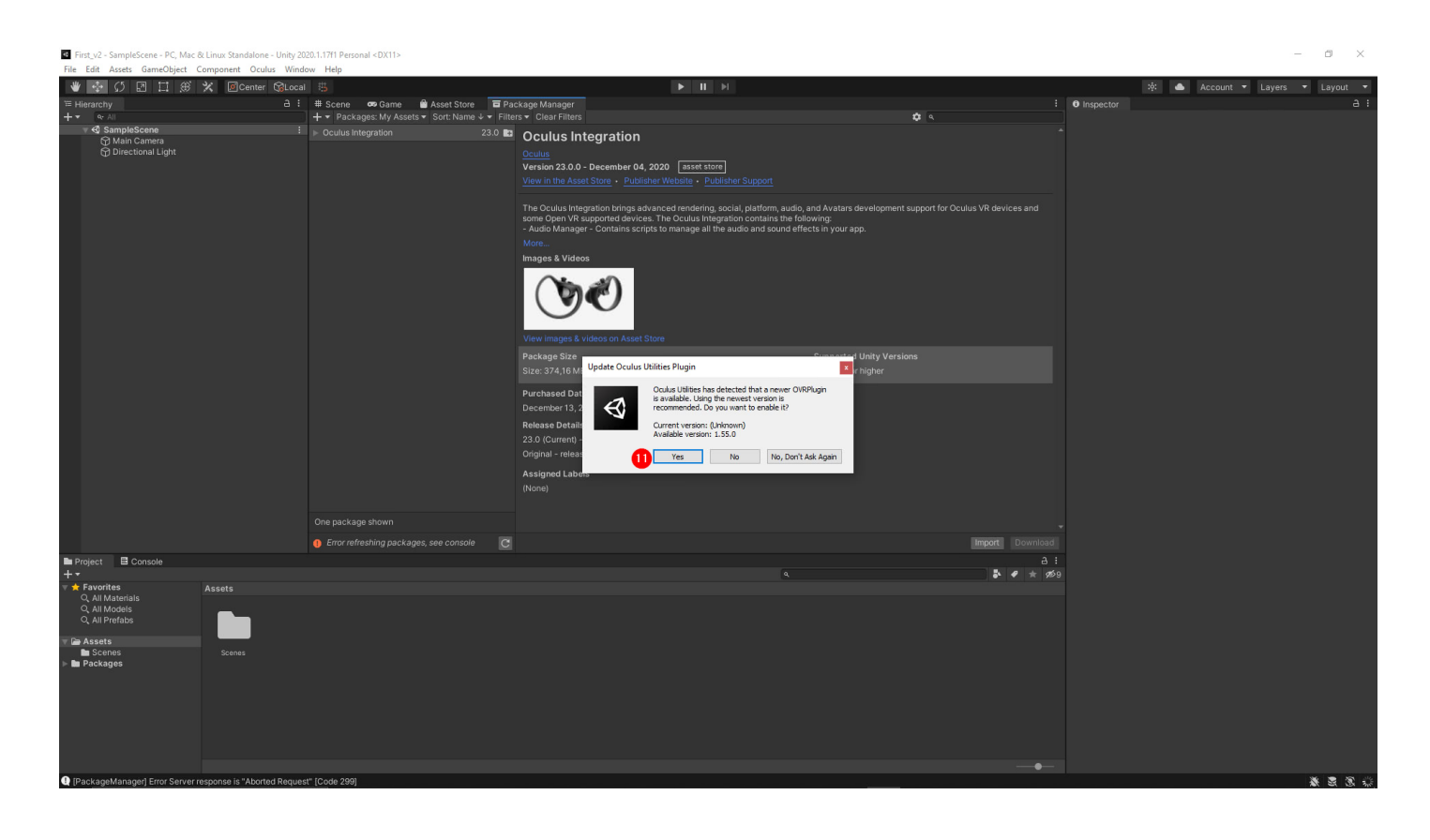

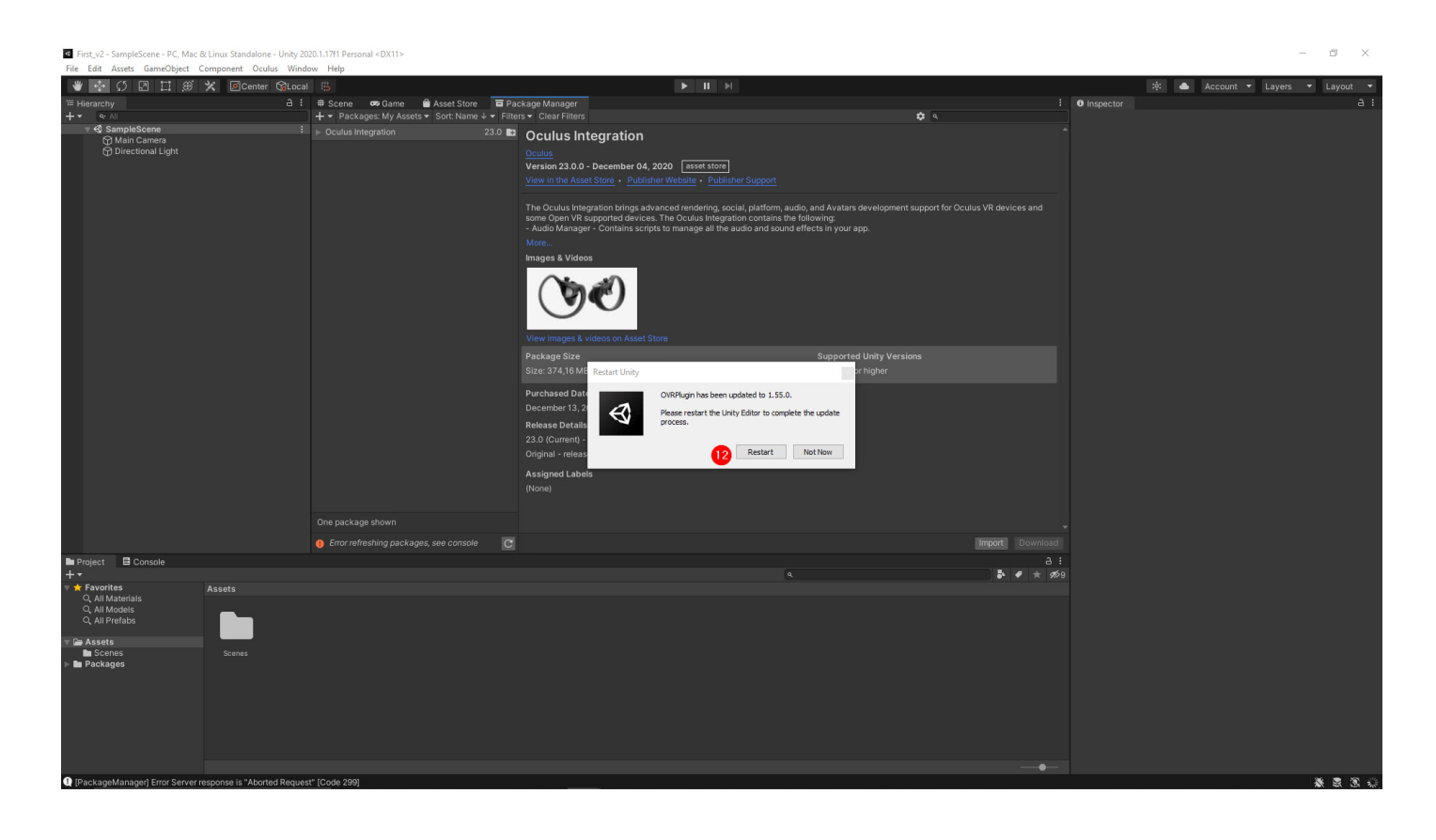

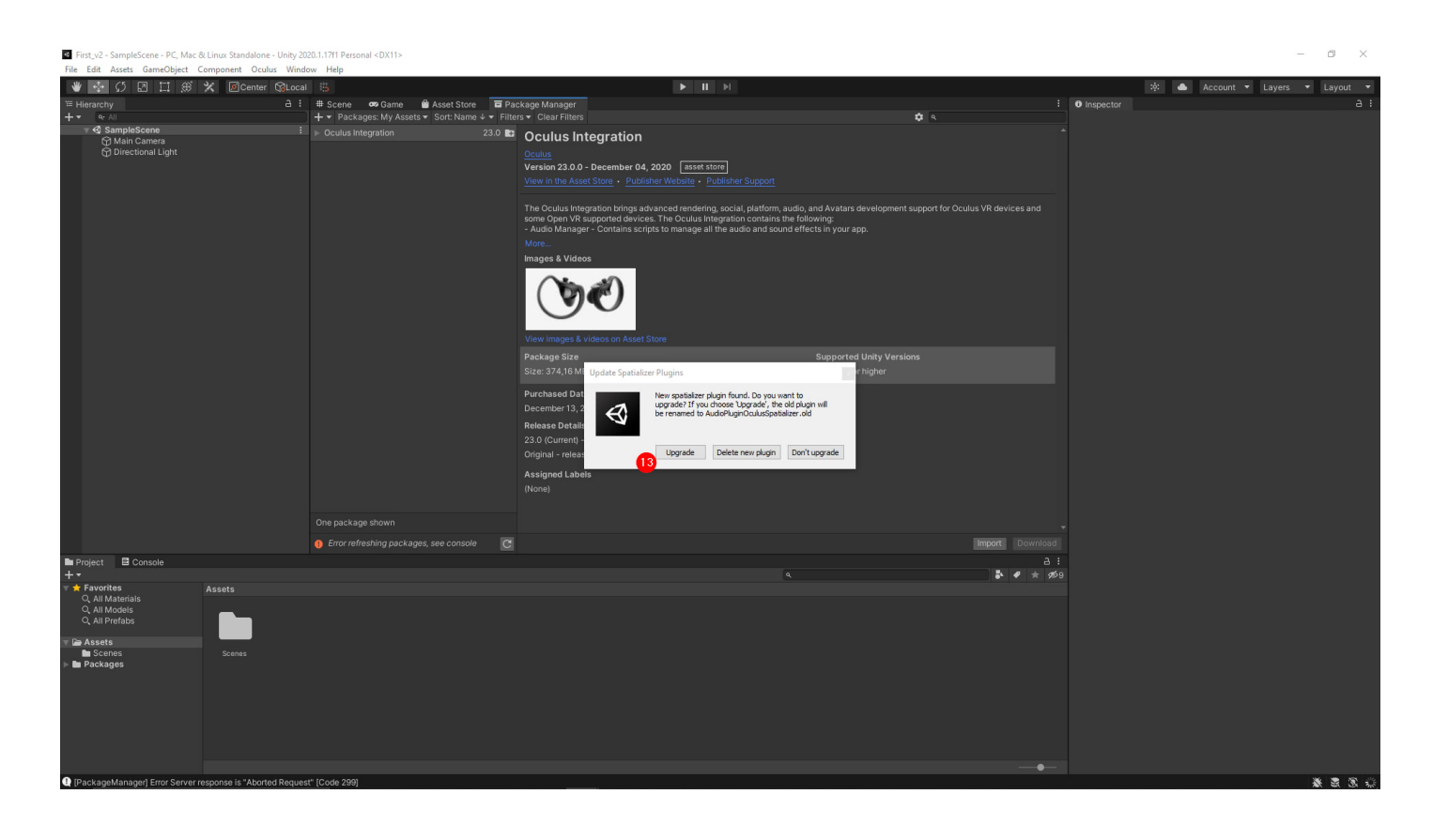

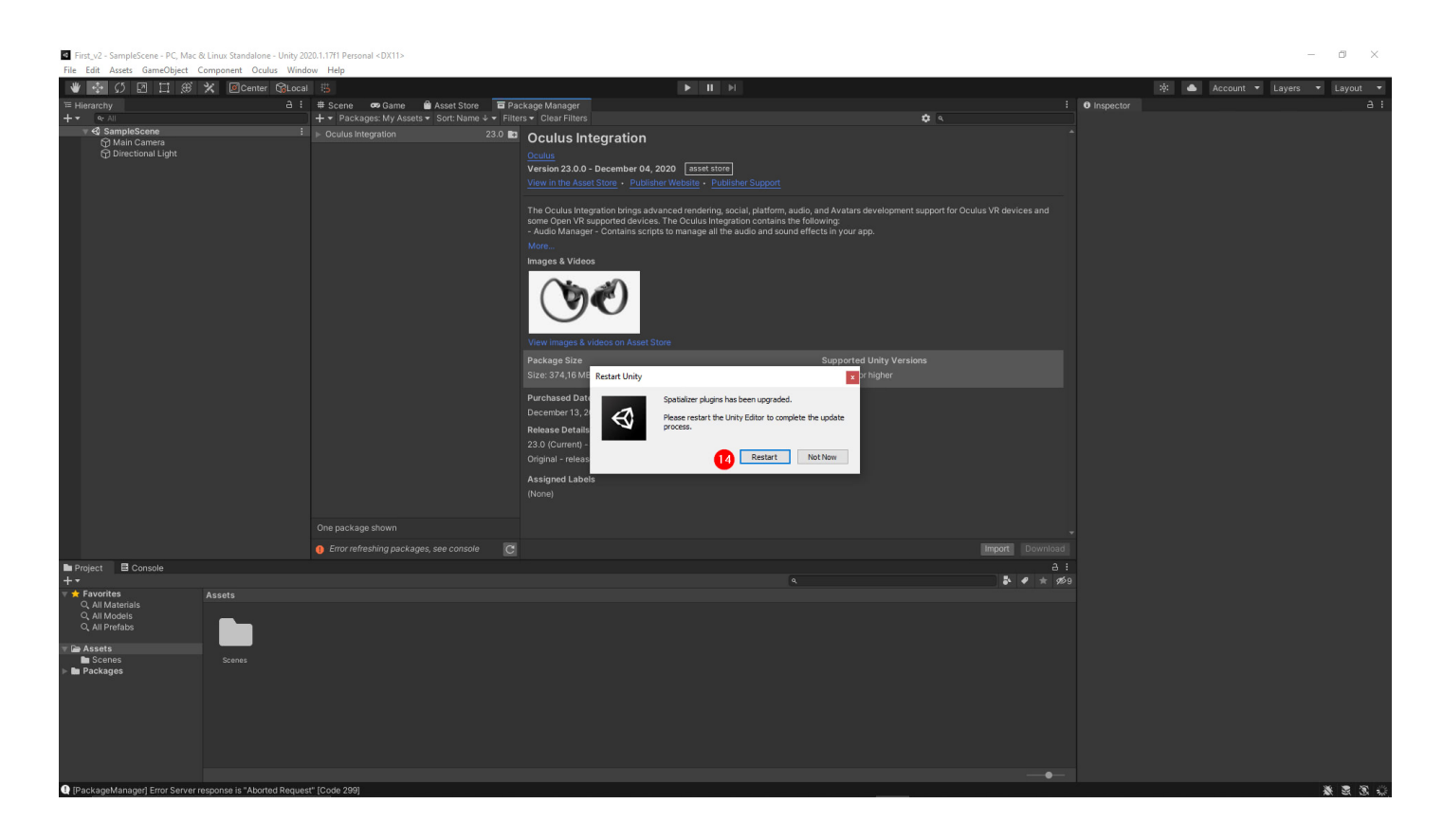

Das war schon alles! Ich hoffe, dass dieses Tutorial hilfreich für Sie ist.

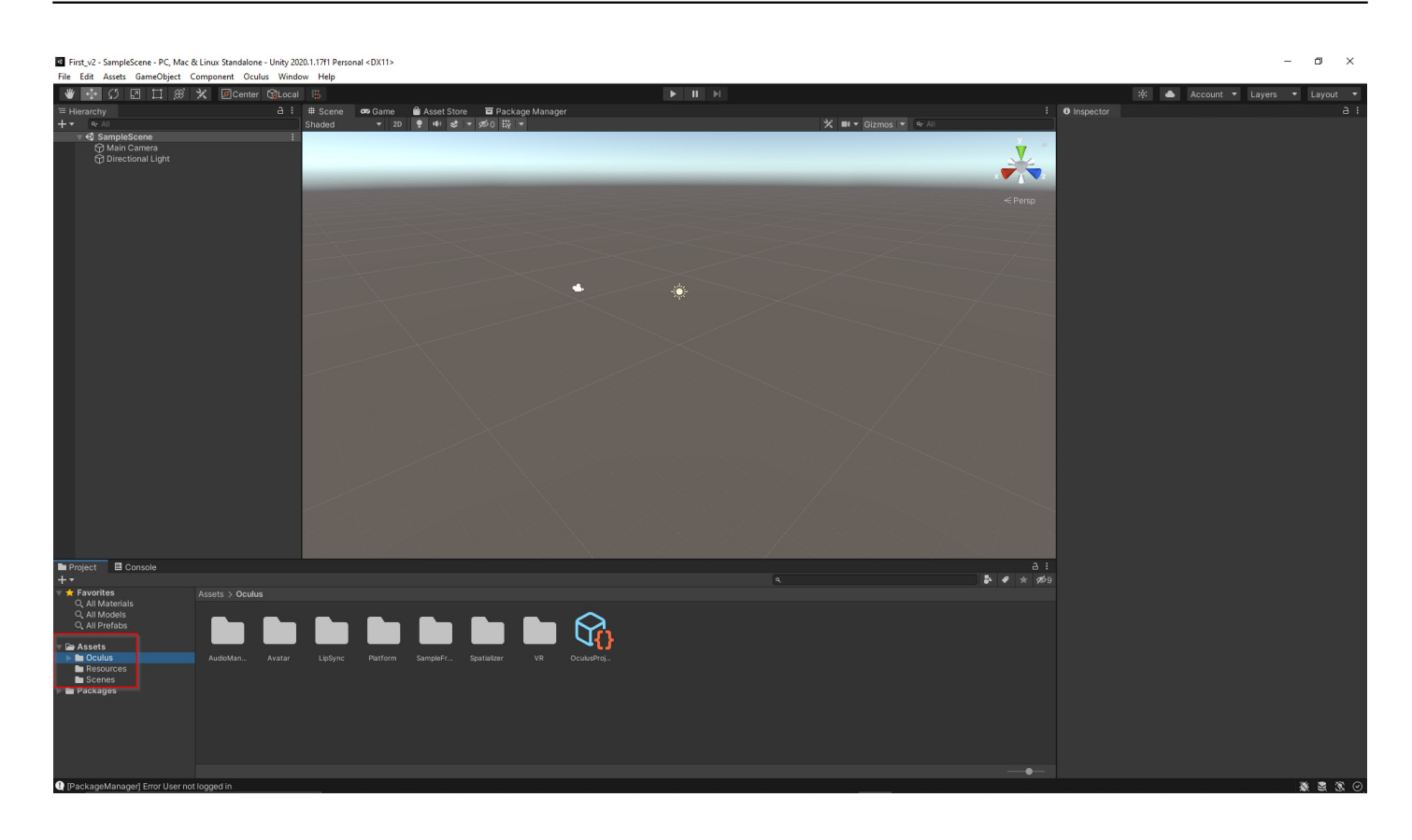

## **Oculus auf dem Smartphone starten**

#### Virtual Reality, Augmented Reality und 3D-News : R23 - Hagen NRW Mit offenen Augen träumen

https://blog.r23.de

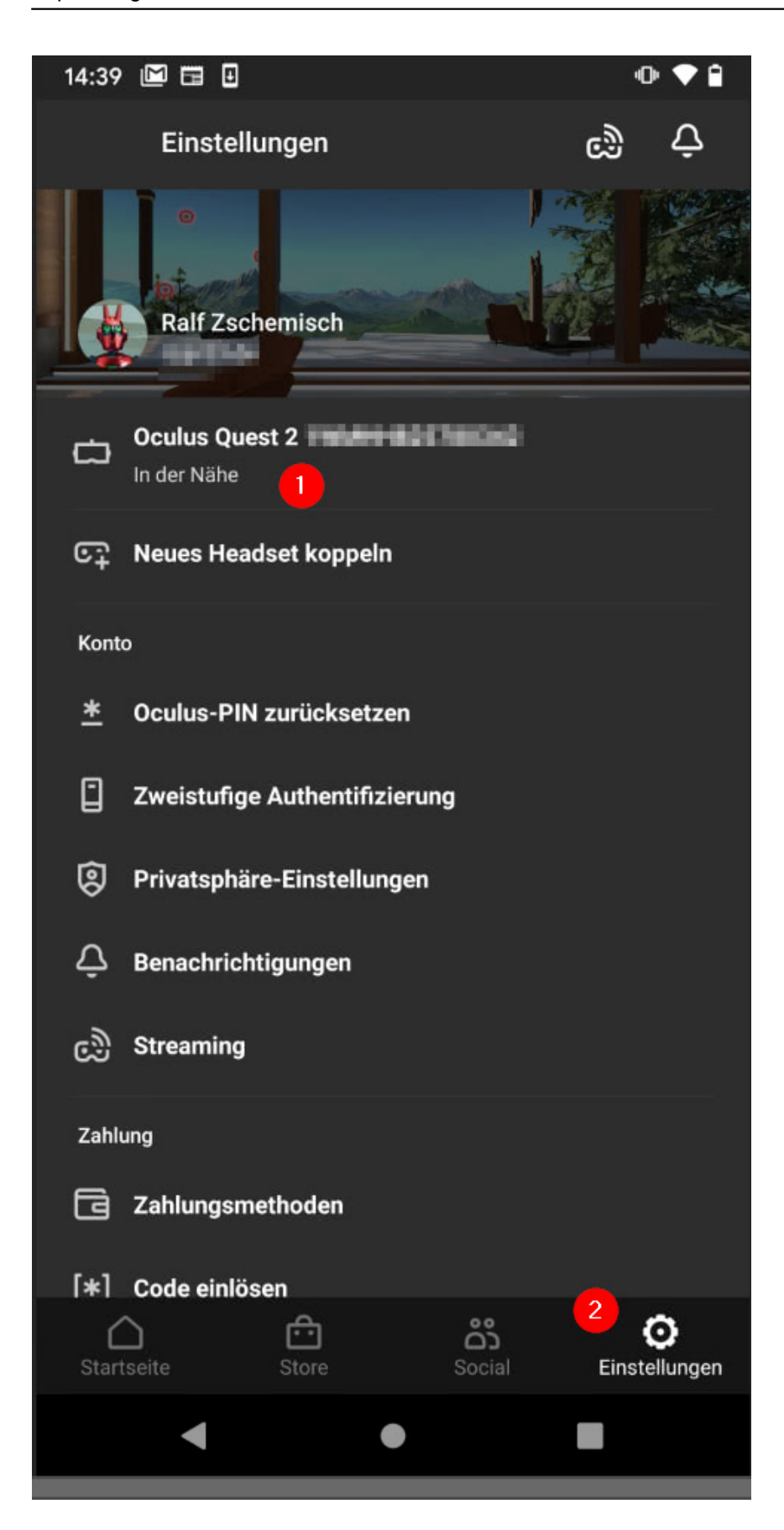

Eine Verbindung zur Oculus Quest 2 aufbauen. In den Einstellungen den Entwicklermodus aktivieren. Es ist ein Facebook-Entwickler-Account zwingend notwendig.

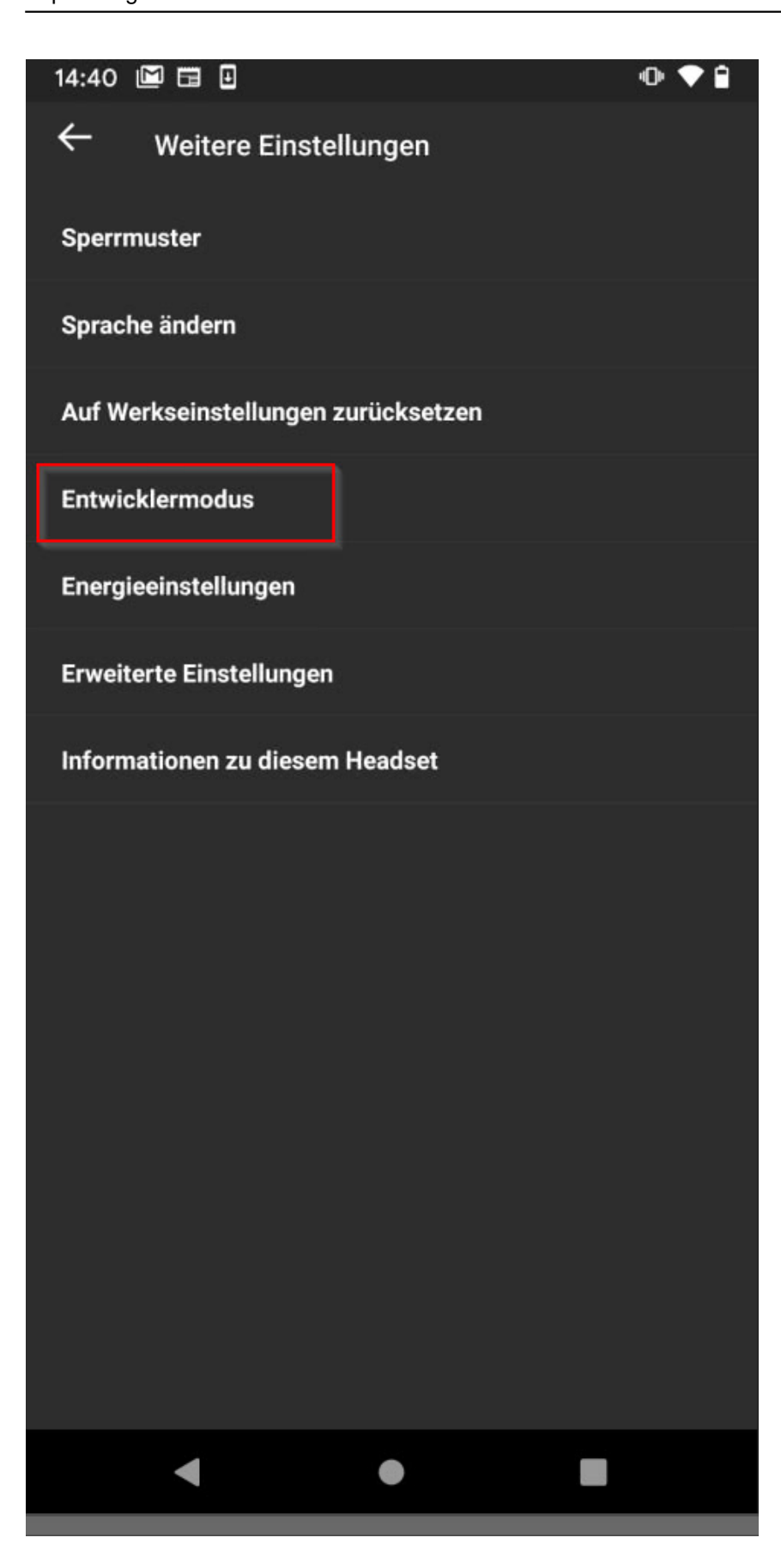

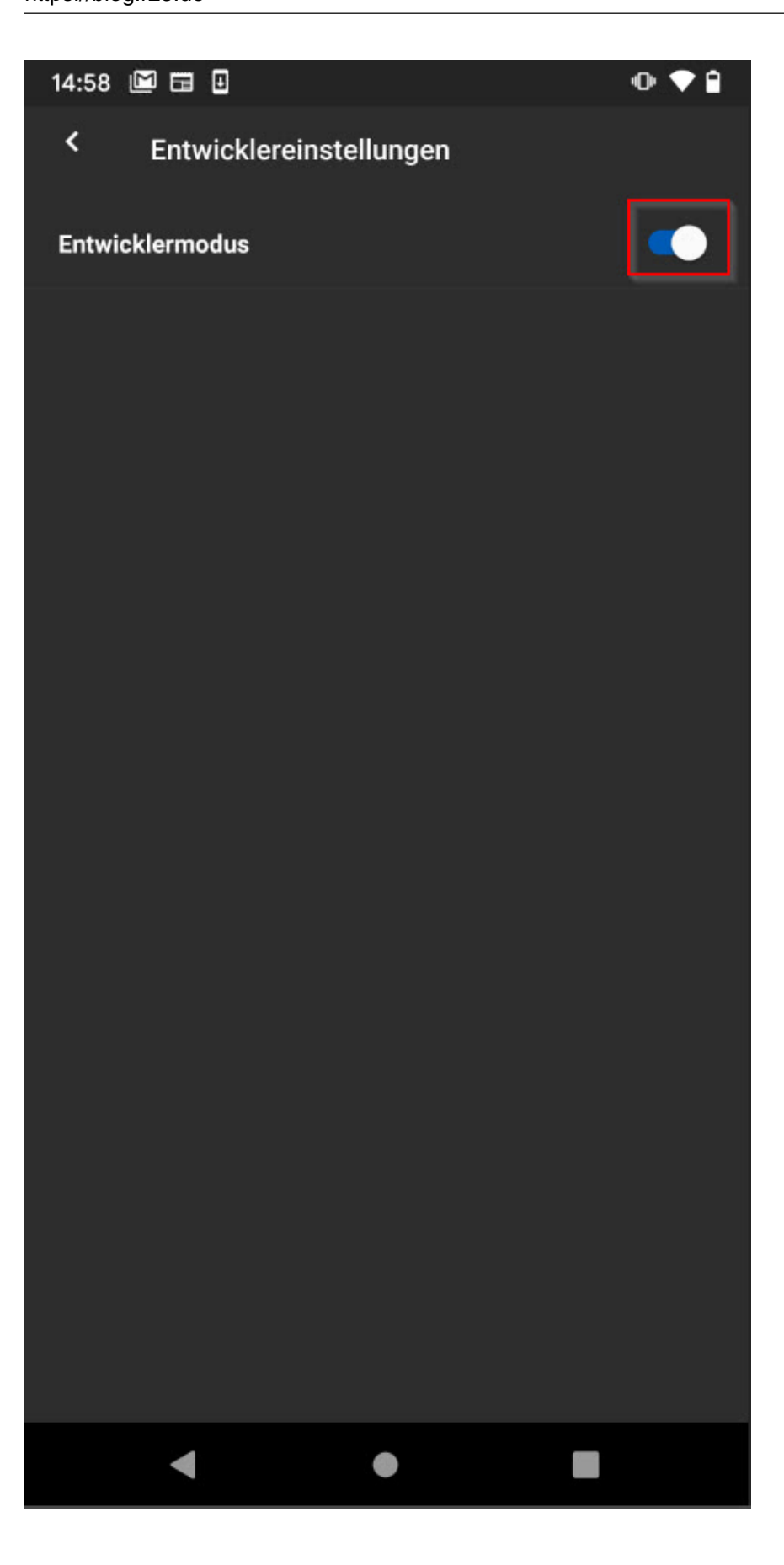

In Unity erstellen wir nun die Virtual Reality - App

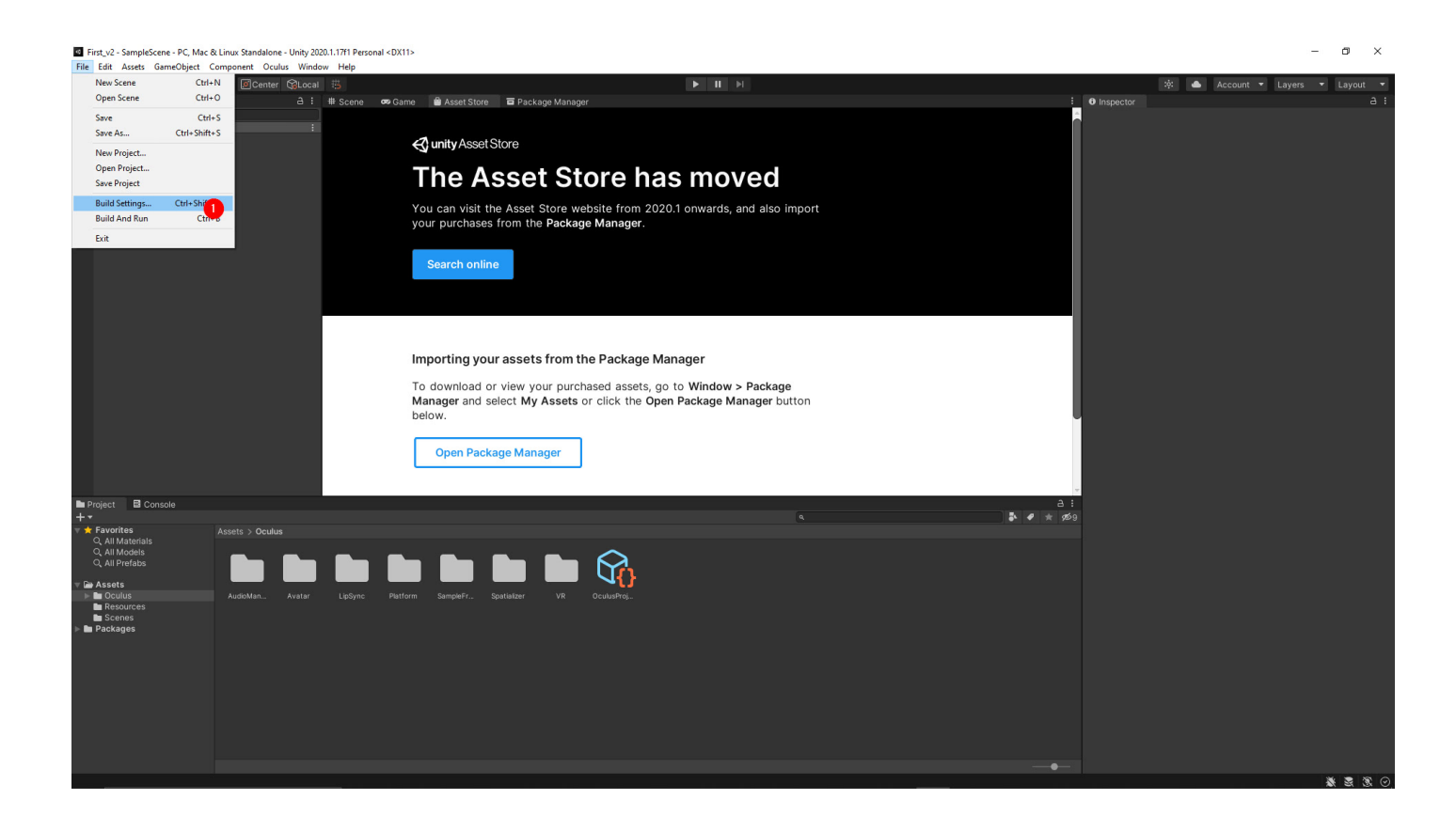

| First_v2 - SampleScene - PC, Ma      | c & Linux Standalone - Unity 2 | 020.1.17f1 Perso | nal <dx11></dx11> |            |                                     |                                                    |                          |                 |           |                 | - 0 ×             |
|--------------------------------------|--------------------------------|------------------|-------------------|------------|-------------------------------------|----------------------------------------------------|--------------------------|-----------------|-----------|-----------------|-------------------|
| File Edit Assets GameObject          | Component Oculus Wind          | low Help         |                   |            |                                     | N H N                                              |                          |                 |           | tát 🔺 Annual -  | Luna - Luna -     |
| ₩ 💱 92 km III 💥<br>≔ Hierarchy       | A :                            | # Scene          | 🕶 Game  🔒 A       |            | Package Manager                     |                                                    |                          |                 | Inspector | ię: 📥 Account 👻 | Layers ▼ Layout ▼ |
| + - ⊶ All<br>v 🕄 SampleScene         |                                | Shaded           | ▼ 2D 🌻            | 11) 2 = 12 | 50 珙 ▼                              |                                                    | 🛠 🖬 🕶 Gizmos 💌           | er All          |           |                 |                   |
| 😚 Main Camera<br>😚 Directional Light |                                |                  |                   |            |                                     |                                                    |                          | 1               |           |                 |                   |
|                                      |                                | _                |                   |            |                                     |                                                    |                          | x               |           |                 |                   |
|                                      |                                |                  |                   |            |                                     |                                                    |                          | < Persp         |           |                 |                   |
|                                      |                                |                  |                   |            |                                     |                                                    |                          |                 |           |                 |                   |
|                                      |                                |                  |                   |            | Build Settings                      |                                                    |                          |                 |           |                 |                   |
|                                      |                                |                  |                   |            | Scenes In Build                     |                                                    |                          |                 |           |                 |                   |
|                                      |                                |                  |                   |            |                                     |                                                    |                          |                 |           |                 |                   |
|                                      |                                |                  |                   |            |                                     |                                                    |                          |                 |           |                 |                   |
|                                      |                                | -                |                   |            |                                     |                                                    |                          |                 |           |                 |                   |
|                                      |                                |                  |                   |            |                                     |                                                    |                          |                 |           |                 |                   |
|                                      |                                |                  |                   |            |                                     |                                                    | Add Open Scenes          |                 |           |                 |                   |
|                                      |                                |                  |                   |            | Platform PC, Mac & Linux Standalone | Android                                            |                          |                 |           |                 |                   |
|                                      |                                |                  |                   |            | Android 1                           | Texture Compression                                | ASTC 2                   |                 |           |                 |                   |
|                                      |                                |                  |                   |            | WebGI                               | ETC2 fallback                                      | 32-bit 👻                 |                 |           |                 |                   |
|                                      |                                |                  |                   |            | Liniversal Windows Platform         | Symlink Sources                                    |                          |                 |           |                 |                   |
| Project Console                      |                                |                  |                   |            | tuas tuas                           | Build App Bundle (Google Pla<br>Create symbols.zip |                          | a:<br>≱ ∉ ★ ¢%9 |           |                 |                   |
| Favorites     All Materials          |                                |                  |                   |            |                                     | Run Device                                         | Default device 👻 Refresh |                 |           |                 |                   |
| Q. All Models<br>Q. All Prefabs      |                                |                  |                   |            | 100 ion                             |                                                    |                          |                 |           |                 |                   |
| 🔻 🚘 Assets                           |                                |                  |                   |            | 100 100                             |                                                    |                          |                 |           |                 |                   |
| Coulus  Cources                      |                                |                  |                   |            | Xbox One                            | Scripts Only Build<br>Compression Method           | Patch Patch And Run      |                 |           |                 |                   |
| Scenes Packages                      |                                |                  |                   |            |                                     |                                                    |                          |                 |           |                 |                   |
|                                      |                                |                  |                   |            | Player Settings                     | 4 Switch                                           | Platform Build And Run   |                 |           |                 |                   |
|                                      |                                |                  |                   |            |                                     |                                                    |                          |                 |           |                 |                   |
|                                      |                                |                  |                   |            |                                     |                                                    |                          |                 |           |                 |                   |
|                                      |                                |                  |                   |            |                                     |                                                    |                          |                 |           |                 |                   |
|                                      |                                |                  |                   |            |                                     |                                                    |                          |                 |           |                 |                   |
|                                      |                                |                  |                   |            |                                     |                                                    |                          | _•              |           |                 | <u> </u>          |
|                                      |                                |                  |                   |            |                                     |                                                    |                          |                 |           |                 |                   |

| First_v2 - SampleScene - Android - Unity 2020.1.17f1 Personal                            | <dx11></dx11>                                                |                                                                                                    |                                                                                                    |                                                                                 |                  | - a ×                             |
|------------------------------------------------------------------------------------------|--------------------------------------------------------------|----------------------------------------------------------------------------------------------------|----------------------------------------------------------------------------------------------------|---------------------------------------------------------------------------------|------------------|-----------------------------------|
| W 🔆 💭 🖾 🖽 🛠 🖉 Center 🚱 Loca                                                              | cal 🛗                                                        |                                                                                                    | ▶ II →                                                                                                    |                                                                                 |                  | :ộ: 📥 Account 🕶 Layers 🔻 Layout 👻 |
| E Herarchy ∂ :<br>+ ★ @ All<br>• G SampleScene :<br>G Man Carreta<br>G Directional Light | I ∰ Scene ∞ Game 🔐 Asset Store<br>Shaded ▼ 20 🔮 461 📚 1<br>I | 冒 Package Manager<br>▼ ダ≶0                                                                                 |                                                                                                    | X III - Gizmos - G                                                              | e All            | a i                               |
|                                                                                          |                                                              | Platform                                                                                                   |                                                                                                    | Add Open Scenes                                                                 | < Persp          |                                   |
| The Project ■ Console<br>+<br>* Favorites Assets > Oculus<br>Q. Alf Models               |                                                              | PC, Mac & Linux Standalone       Android       WebGL       Universal Windows Platform       IvOS       P2A | Android     Texture Compression     ETC2 failback     Export Project     Syntink Sources     Build App Bundle (Google Play     Create symbolis.zip     Run Device     Development Build     Autoecomposite     Defile | ASTC      ASTC                                                                  | 8 i<br>8 * * 959 |                                   |
| Q, All Prefabs<br>Transsets<br>► M Occuluis<br>M Resources<br>► Descures<br>► Packages   | Lipóync Putform SampleFr                                     | Flos ios<br>Spott Travers Settings, 1                                                                      | Addocument Profiles<br>Deep Profiles<br>Script Debugging<br>Scripts Only Build<br>Compression Method<br>Bui                                                                                                    | Patch Patch And Run<br>LZ4 •<br>eam about Unity Cloud Build<br>Id Build And Run |                  |                                   |
| OVREngineConfigurationUpdater: Setting vsyncCourt to 0                                   |                                                              |                                                                                                    |                                                                                                    |                                                                                 | _•-              | ji ka a ⊗ ⊘                       |

| First_v2 - SampleScene - Android - Unity 2020.1.17f1 Personal <e assets="" component="" edit="" file="" gameobject="" oculus="" th="" winde<=""><th>X11&gt;</th><th></th><th>- 0 ×</th></e>                                                                                                    | X11>                                                                                                    |                                                                                                    | - 0 ×                             |
|----------------------------------------------------------------------------------------------------|----------------------------------------------------------------------------------------------------|----------------------------------------------------------------------------------------------------|-----------------------------------|
| 🖐 🚭 () 🛛 🖽 🏵 💥 🖉 Center 😪 Local                                                                                                    |                                                                                                    |                                                                                                    | :ộ: 📥 Account 🔻 Layers 🔻 Layout 👻 |
| T Hierarchy                                                                                                    | t Scene on Game Mark Asset Store<br>Shaded ▼ 2D ♥ 40 & ▼ 9                                                                                                    | Package Manager :<br>#2 ■ ★ ■ ★ III ★ Gizmosi ★ & All ★ III ★ Gizmosi ★ & All ★ III ★ Gizmosi ★ & All ★ III ★ Gizmosi ★ & All ★ III ★ Gizmosi ★ & All ★ III ★ Gizmosi ★ & All ★ & All & All & All & A | a :                               |
|                                                                                                    | Project Settings                                                                                                    | i Dia                                                                                                    |                                   |
| ■ Project ■ Console<br>+-<br>* Favorites Assets > Oculue<br>Q. All Materials                                                                                                    | Audio<br>Editor<br>Graphics<br>Procluge Manager<br>Procluge Manager<br>Program<br>Program<br>Buyer<br>Ouality<br>Softp Execution Order<br>Softp Execution Order<br>Ads<br>Octod Disprostics<br>Collaboration<br>Collaboration<br>In-App Purchasing<br>Tags and Layers<br>Tags and Layers<br>Teattkeap Pro<br>Time<br>Time<br>Time<br>Time<br>Time<br>Time | ager • • ≠ •<br>ompany Name • • 723<br>First_2.2<br>efault Icon 0.1<br>efault Cursor • × 0<br>ursor Hotspot × 0<br>• Resolution and Presentation<br>▶ Resolution and Presentation<br>▶ Resolution and Presentation<br>▶ Resolution and Presentation<br>▶ Resolution and Presentation<br>▶ Rohanse<br>• Other Settings<br>• Other Settings                                                                                                    |                                   |
| Q, All Profuls<br>Decluids<br>Decluids |                                                                                                    | Color Space* Gamma * Color Space* Gamma * Color Spa  |                                   |
| File C:\Users\ralfzandroid\repositories.cfg could not be load                                                                                                    | ed.                                                                                                    |                                                                                                    | S & &                             |

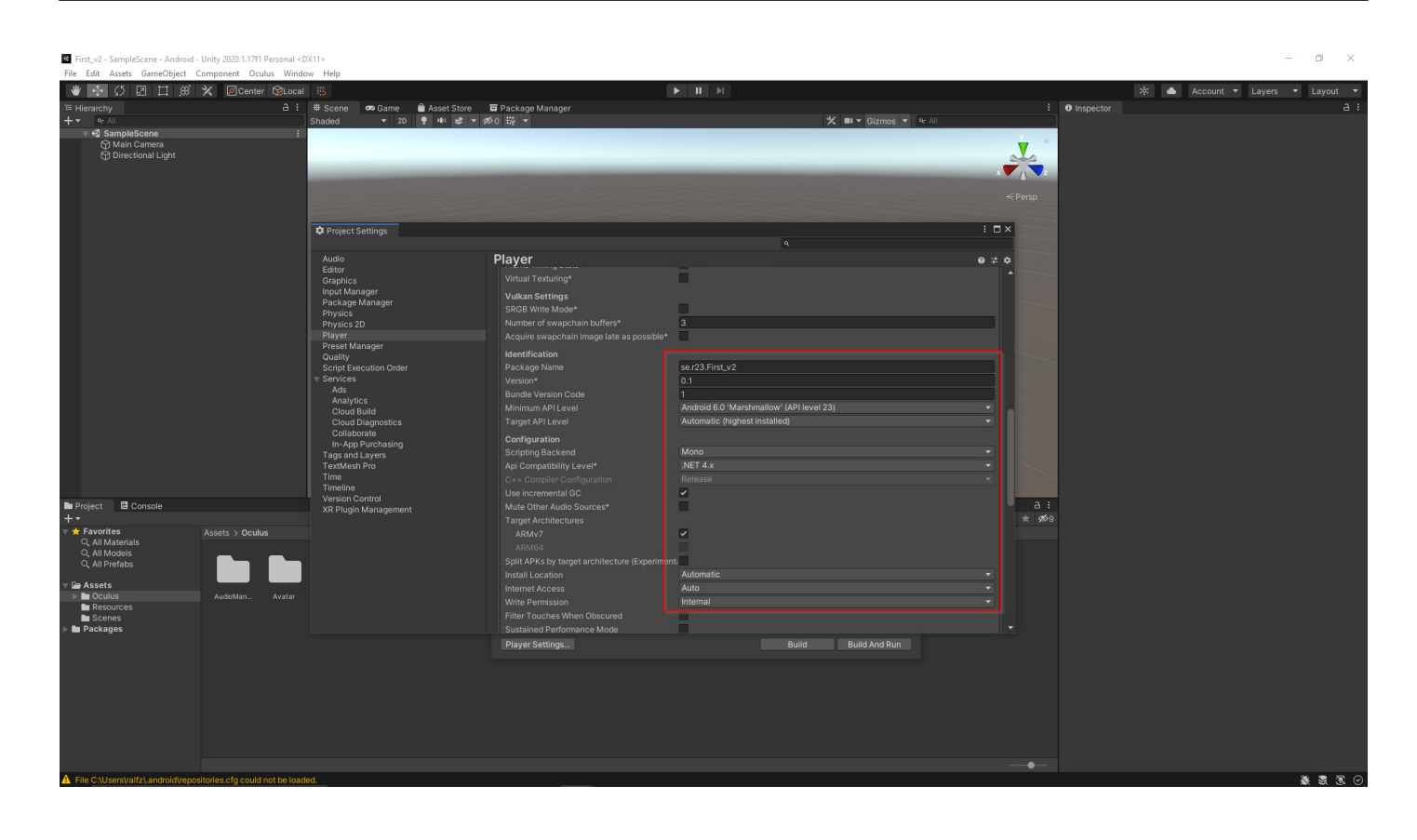

| First_v2 - SampleScene - Android - Unity 2020.1.17f1 Personal -     File Edit Accest Game@biect Component Oculur Wee | DX11>                                                                                                    |                                                                                                    |                                                                                                    |                                                                                                    | - 0 ×                                  |
|----------------------------------------------------------------------------------------------------|----------------------------------------------------------------------------------------------------|----------------------------------------------------------------------------------------------------|----------------------------------------------------------------------------------------------------|----------------------------------------------------------------------------------------------------|----------------------------------------|
| W 🔄 💭 🔄 🖽 🛞 🗶 🖉 Center 🚱Loca                                                                                         | i 🖷                                                                                                    | ► II                                                                                                    | M.                                                                                                    |                                                                                                    | :0: 📥 Account 🔻 Layers 💌 Layout 👻      |
|                                                                                                    | Image: Second State     Image: Second State       Shaded     Image: Second State       Shaded     Image: Second State       Image: Second State     Image: Second State       Image: Second State     < | ▶ II<br>● Package Manager<br>● 田<br>● 田<br>● 田<br>● 田<br>●<br>■<br>■<br>■<br>■<br>■<br>■<br>■<br>■<br>■<br>■<br>■<br>■<br>■ | All     All     A | e Interest of the second second se | * ▲ Account • Layers • Layeut •<br>∂ ; |
| Project E Console                                                                                                    | Ads<br>Ads<br>Analog<br>Ads<br>Analog<br>Cloud Diagnostics<br>Collaborate<br>In-App Purchaling<br>Tags and Layers<br>TextMeath Pro<br>Time<br>Time<br>Time<br>Version Control<br>XR Plugin Management                                                                                                    |                                                                                                    |                                                                                                    | a,:<br>★ #59                                                                                                    |                                        |
| <ul> <li>▶ Ocidité AustoMan Avatar</li> <li>▶ Resources</li> <li>▶ Scenes</li> <li>▶ Packages</li> </ul>             |                                                                                                    | Player Settings                                                                                                    | Build Build And Run                                                                                                    |                                                                                                    |                                        |
|                                                                                                    |                                                                                                    |                                                                                                    |                                                                                                    |                                                                                                    |                                        |
| File C:\Users\ralfz\.android\repositories.cfg could not be load                                                      | ded.                                                                                                    |                                                                                                    |                                                                                                    |                                                                                                    | o 26 25 X                              |

Für die Darstellung von Virtual Reality Inhalten benötigt unsere App noch ein XR Plugin

| First_v2 - SampleScene - Android - Unity 2020.1.17/11 Personal <dx11> File Fift Accels GameObject Component Oculus Window Help</dx11>                                                                                                    |                                                                                                    |               | - 0 ×                                   |
|----------------------------------------------------------------------------------------------------|----------------------------------------------------------------------------------------------------|---------------|-----------------------------------------|
| The can react calleburget component oralis vintuov rep<br>v c f f I I # x ØCenter @Local II<br>I Hierarchy 3 I # Scene ∞ Game & As<br>++                                                                                                    | El Mackage Manager      Set Store ■ Package Manager      Mar → Citzmosi ▼                                                                                                    | : O Inspector | ☆: ▲ Account ▼ Layers ▼ Layout ▼<br>금 : |
| ▼ 43 SampleSene i<br>⊖ Mair Camera<br>⊕ Directional Light                                                                                                    |                                                                                                    | × TA Z        |                                         |
| Project Settings                                                                                                    |                                                                                                    | ÷ □ ×         |                                         |
| Audio<br>Editor<br>Graphics<br>Import Manager<br>Project 20<br>Project 20<br>Project | KR Plug-in Management                                                                                                    | à :<br>★ Ø13  |                                         |
| P ∎ AR<br>Packages                                                                                                    | Player Settings Build Build And Run                                                                                                    |               |                                         |
|                                                                                                    |                                                                                                    |               |                                         |
| GUID [a57801270cf689244b48012cf8db1713] for asset "Packages/com unity xroculus/Runtime                                                                                                    | Control of Control Control |               |                                         |

| First_v2 - SampleScene - Android - Unity 2020.1.17f1 Person     File Edit Assets GameObject Component Outloop | nal <dx11></dx11>                                                                                                    |                                                                    |                  | - 0 ×                             |
|----------------------------------------------------------------------------------------------------|----------------------------------------------------------------------------------------------------|--------------------------------------------------------------------|------------------|-----------------------------------|
| ₩ 🛧 💭 🖾 🎞 🛞 🗙 🖉 Center 😪                                                                                      | .ocal 🖏                                                                                                    | ► II ►I                                                            |                  | :∳: 📥 Account ▼ Layers ▼ Layout ▼ |
| T Hierarchy c<br>+ ▼ Re All<br>≪ SampleScene<br>C Main Camera                                                 | à : ⋕ Scene ∞ Game 🖬 Asset Store<br>Shaded 🔻 20 🌻 🕫 🕏 ਵ<br>:                                                                                                    | 盲 Package Manager<br>ダ0 田 ▼ Gizmos ▼ ≪                             | E O Inspector    |                                   |
| 😚 Directional Light                                                                                           | _                                                                                                    |                                                                    | <pre>Persp</pre> |                                   |
|                                                                                                    | Project Settings                                                                                                    |                                                                    | : •×             |                                   |
| ■ Project Console                                                                                             | Audio<br>Editor<br>Graphics<br>Input Manager<br>Poscue Manager<br>Poster<br>Prises<br>Preset Manager<br>Quality<br>Script Execution Order<br>V Services<br>Ads<br>Cloud Diagnostics<br>Collaborate<br>In-App Purchasing<br>Tags and Layers<br>TextMeth Pro<br>Time<br>TextMeth Pro<br>Time<br>Net Port Addition<br>Collaborate<br>In-App Purchasing<br>Tags and Layers<br>TextMeth Pro<br>Time<br>Net Port Part Addition<br>Collaborate<br>In-Map Purchasing<br>Tags and Layers<br>TextMeth Pro<br>Time<br>Net Port Part Addition<br>Collaborate<br>In-App Purchasing<br>Tags and Layers<br>TextMeth Pro<br>Time<br>Net Port Part Addition<br>Collaborate<br>InterNet Port Part Addition<br>Collaborate<br>InterNet Port Part Addition<br>Collaborate<br>Collaborate<br>InterNet Port Part Addition<br>Collaborate<br>InterNet Port Part Addition<br>Collaborate<br>InterNet Port Part Addition<br>Collaborate<br>InterNet Port Part Addition<br>Collaborate<br>InterNet Port Part Addition<br>Collabora | XR Plug-in Management                                              |                  |                                   |
|                                                                                                    | Let                                                                                                    | Player Settings Build And Run                                      | * #513           |                                   |
| GLUD (6578)1270-1889244648912c18x51715) for anxiel                                                            | Packages/comunity or oculus/Rontime/Android/                                                                                                    | am64/IbAudisPlugnOculusSpatializer.so <sup>*</sup> conflicts with: | -•-              |                                   |

Wir legen die Qualität fest.

| Firet_v2 - SampleScene - Android - Unity 2020.1.171 Personal <     File Edit Acasts GameObject Component Oculus Wind     #      #      #      #      #      #      #      #      #      #      #      #      #      #      #      #      #      #      #      #      #      #      #      #      #      #      #      #      #      #      #      #      #      #      #      #      #      #      #      #      #      #      #      #      #      #      #      #      #      #      #      #      #      #      #      #      #      #      #      #      #      #      #      #      #      #      #      #      #      #      #      #      #      #      #      #      #      #      #      #      #      #      #      #      #      #      #      #      #      #      #      #      #      #      #      #      #      #      #      #      #      #      #      #      #      #      #      #      #      #      #      #      #      #      #      #      #      #      #      #      #      #      #      #      #      #      #      #      #      #      #      #      #      #      #      #      #      #      #      #      #      #      #      #      #      #      #      #      #      #      #      #      #      #      #      #      #      #      #      #      #      #      #      #      #      #      #      #      #      #      #      #      #      #      #      #      #      #      #      #      #      #      #      #      #      #      #      #      #      #      #      #      #      #      #      #      #      #      #      #      #      #      #      #      #      #      #      #      #      #      #      #      #      #      #      #      #      #      #      #      #      #      #      #      #      #      #      #      #      #      #      #      #      #      #      #      #      #      #      #      #      #      #      #      #      #      #      #      #      #      #      #      #      #      #      #      #      #      #      #      #      #      #      #      #      ##     #      ##     ##      ##      ##      ##      ##      ##     | DX11><br>₩ Help<br>₩ Ecene Ø Game Asset Store<br>Shaded                                                                                                    | च Package Manager<br>Ø© 1 段 ▼                                                                                                    | ▶ II ►<br>X INI • Gizmosi • ( ← Al                                                                                                    | t ● Inspector | - ♂ ×<br>* ▲ Account • Layers • Layout •<br>∂ ; |
|----------------------------------------------------------------------------------------------------|----------------------------------------------------------------------------------------------------|----------------------------------------------------------------------------------------------------|----------------------------------------------------------------------------------------------------|---------------|-------------------------------------------------|
| Project     Console     Assets > Oculus     Addata.     Avstsr     Packages                                                                                                    | <ul> <li>Project Settings</li> <li>Audio<br/>Eator<br/>Graphics<br/>Imput Manager<br/>Postage Manager<br/>Physics 20<br/>Physics 20<br/>Physics<br/>Script Execution Order</li> <li>Services<br/>Analytics<br/>Cloud Diagnostics<br/>Cloud Diagnostics<br/>Cloud Diagno</li></ul> | Cuality Name Rendering None (Render Pipeline Asset) Pheel Light Count Tasture Quality Anisoriopi Tostures And Alaang Soft Particles Realtime Reflection Protes Billiboards Face Camera Position Resolution Scaling Fixed DPI Factor Texture Streaming Shadowmask Mode Shadows Player Settings. | Levels       Image: Control of the control of the contro |               |                                                 |
| GUID [a57801270cf689244b48012cf9db1713] for asset 'Particular Contemporation (Contemporation) (Contemporation) (Contempora |                                                                                                    | m64/libAudioPluginOculusSpatializer.so' cor                                                                                                    |                                                                                                    |               |                                                 |

| First_v2 - SampleScene - Android - Unity 2020.1  File Edit Assets GameObject Component                                                                                                    | 1.17f1 Personal <dx11><br/>Oculus Window Heln</dx11>                                                                                                    |                                                                                                    |                   |       |               |                                   |           |                     | - 0 ×                |
|----------------------------------------------------------------------------------------------------|----------------------------------------------------------------------------------------------------|----------------------------------------------------------------------------------------------------|-------------------|-------|---------------|-----------------------------------|-----------|---------------------|----------------------|
| W ↔ C I I ↔ X Øc<br>E Hierarchy                                                                                                    | enter 🚱 Local 😃<br>a : # Scene 👁 Game 🔮 Asset Store                                                                                                    | Package Manager                                                                                                    | ► II N            |       |               | :                                 | Inspector | :ộ: 📤 Account 🔻 Lay | ers ▼ Layout ▼<br>∂: |
| Project  Project  Console  * *  Project  Console  * *  Autimaterials  Autimaterials  Autimateri | Seene Statest Store     Statest     Seene Statest Store     Statest     Seene Statest     Seene S | Coulus<br>Oculus<br>Stereo Rendsring Mode<br>Low Overhead Mode (OLES)<br>Protected Context<br>Optimize Buffer Discards (Vulkan)<br>Focus Aware | Multi Pass        | *     |               | <ul> <li>A AI</li> <li></li></ul> |           |                     |                      |
| Q, All Prefabs<br>♥ De Assets<br>De Coluita<br>■ Resources<br>■ De Resources<br>■ De Resources<br>■ De Resources<br>■ De Packages                                                                                                    | n Avstar                                                                                                    | Player Settings                                                                                                    |                   | Build | Build And Run |                                   |           |                     |                      |
| B GUID [a57801270cf689244b48012cf9db171                                                                                                    | 3] for asset 'Packages/com.unity.xr.oculus/Runtime/Android/arm                                                                                                    | 64/libAudioPluginOculusSpatializer.so                                                                                                    | ' conflicts with: |       |               |                                   |           |                     | × 2 3 0              |

Abschließend noch unter Time die zu Ihrem Virtual Reality-Headset passende Einstellung für *Fixed Timestep* eintragen.

| First_v2 - SampleScene - Android - Unity 2020.1.17f1 Personal <d< th=""><th>X11&gt;</th><th></th><th></th><th></th><th>- 0 ×</th></d<>                                                                                                    | X11>                                          |                                                       |                  |                                                                                                    | - 0 ×                             |
|----------------------------------------------------------------------------------------------------|-----------------------------------------------|-------------------------------------------------------|------------------|----------------------------------------------------------------------------------------------------|-----------------------------------|
| File Edit Assets GameObject Component Oculus Windo                                                                                                    | w Help                                        | Þ                                                     |                  |                                                                                                    | :ó: ▲ Account ▼ Lavers ▼ Lavout ▼ |
| ≅ Hierarchy A :                                                                                                    | # Scene 🖙 Game 🚔 Asset Store                  | 冒 Package Manager                                     | W str Cinnes v O | : O Inspector                                                                                                    | a i                               |
| Console     Console     C | Shaded • 20 • 4 • 5 • 9                       | €                                                     |                  | Al<br>< Porpo I □ × 0 I 0 ∴ ∞ × 0 I 0 ∴ ∞ × 0 I 0 ∴ ∞ × 0 I 0 ∴ ∞ × 0 I 0 0 I 0 <th></th> |                                   |
|                                                                                                    |                                               |                                                       |                  |                                                                                                    |                                   |
| GUID [a57801270cf689244b48012cf9db1713] for asset !Pac                                                                                                    | kages/com.unity.xr.oculus/Runtime/Android/arm | 64/libAudioPluginOculusSpatializer.so' conflicts with |                  |                                                                                                    |                                   |

## Jetzt sind Sie gefragt!

Haben Sie Anregungen, Ergänzungen, einen Fehler gefunden oder ist dieser Beitrag nicht mehr aktuell? Dann freue ich mich auf Ihren Kommentar.

Sie können diesen Beitrag natürlich auch weiterempfehlen. Ich bin Ihnen für jede Unterstützung dankbar!

### Verwandeln Sie Ihren Commerce mit AR und 3D-Produktvisualisierung!

Bei uns geht es um Techniken, die es schaffen, das Produkt zum Erlebnis zu machen. Virtual & Augmented Reality, 360 Grad-Videos, Darstellungen in 3D, virtuelle Showrooms. Die Besucher:innen sollen eintauchen in die Welt des Unternehmens mit immersiven Technologien.

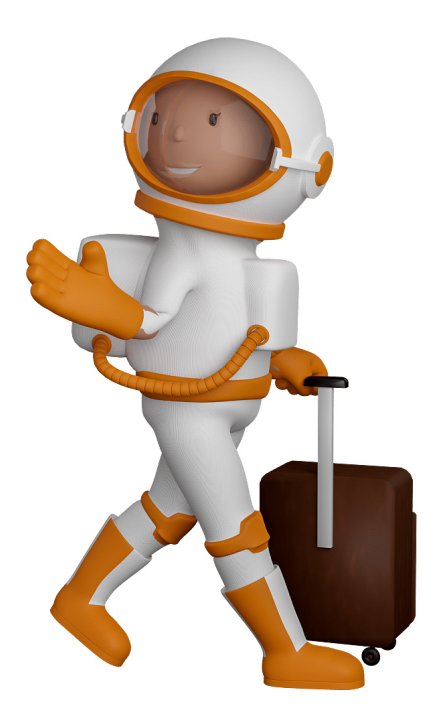

Sie können uns mit der Erstellung von individuellen 3D-Visualisierungen beauftragen. Jeder kann 3D-Visualisierungen bei unserem Kreativservice bestellen - unabhängig davon, ob Sie nur ein einzelnes 3D-Modell benötigen oder viele.

Wir unterstützen Sie bei der Umsetzung Ihres Augmented Reality (AR) oder Virtual Reality (VR) Projektes! Egal ob <u>Produktfotografie</u>, <u>3D-Scan-Service</u>, <u>3D-Visualisierung</u> oder fertige <u>3D-Modelle</u> <u>für AR/VR</u> – wir beraten Sie persönlich und unverbindlich.

### Wo kann ich Anregungen, Lob oder Kritik äußern?

Ihre Meinung ist uns wichtig! Schreiben Sie uns, was Ihnen in Bezug auf unser Angebot bewegt. info@r23.de

### R23 — Ihr Atelier für Virtual Reality und interaktive Markenerlebnisse

Wünschen Sie ein individuelles Angebot auf Basis Ihrer aktuellen Vorlagen, nutzen Sie einfach unser <u>Anfrageformular</u>.

## Tutorial: Oculus Quest 2 mit Unity3D verbinden

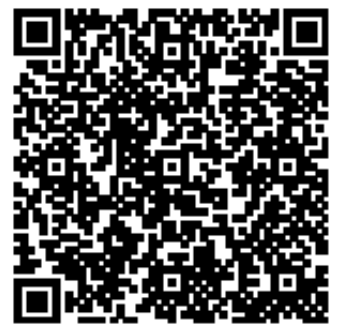

https://blog.r23.de/virtual-reality/tutorial-oculus-quest-2-mit-unity3d-verbinden/

Besuchen Sie uns auch auf Facebook und Twitter.

r23 Thüringenstr. 20 58135 Hagen Deutschland Telefon: 02331 / 9 23 21 29

E-Mail: info@r23.de

Ust-IdNr.:DE250502477